はじめに

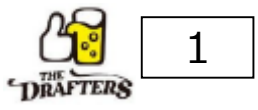

# お申込みは、「LINEからのお申込み」と「Webからのお申込み」をお選びいただけます。 Webからのお申込み方法をご案内いたします。

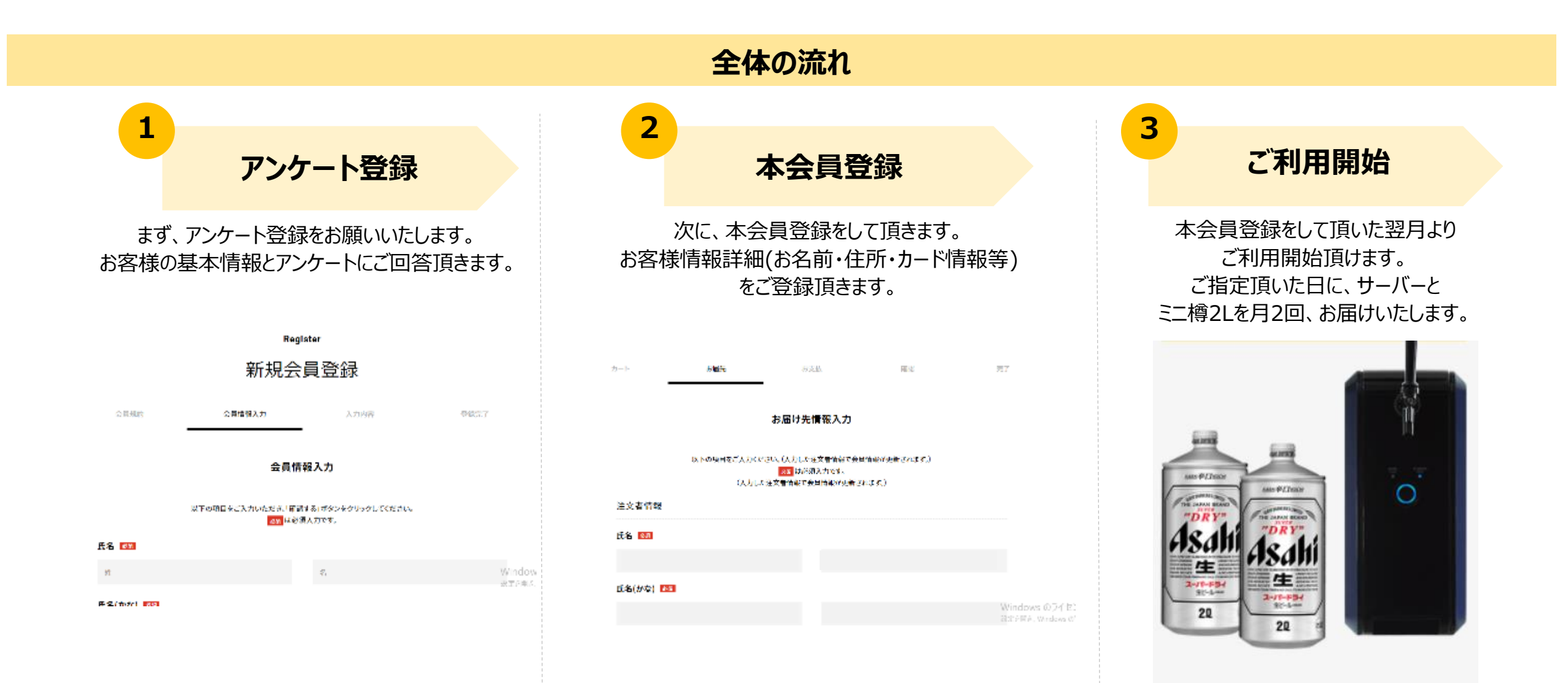

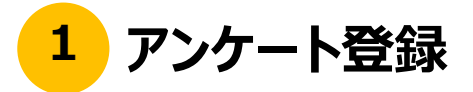

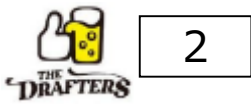

# ドラフターズ 公式ホームページ <u>https://drafters.jp/</u>より、「Webから申し込む」を選択

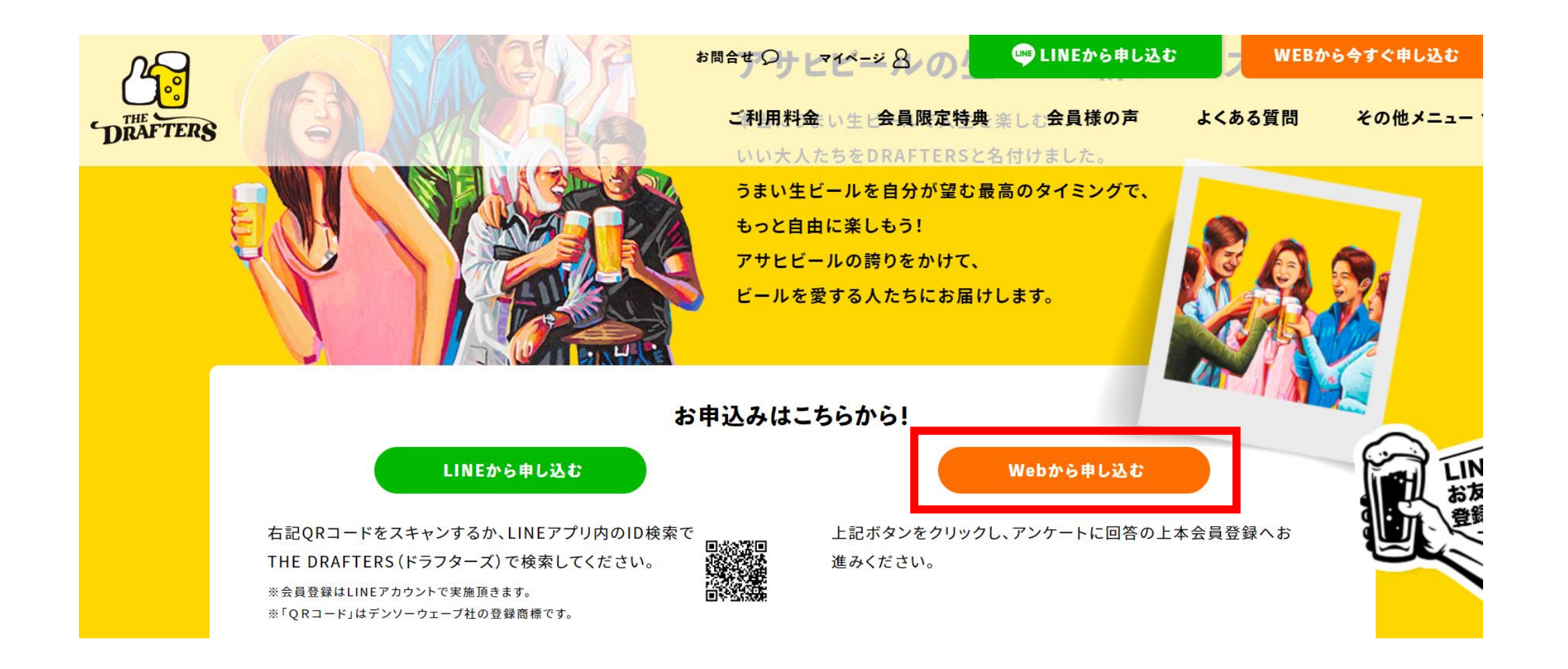

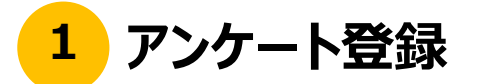

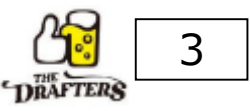

# まず、アンケート登録をお願いいたします。

## ●アンケート・お客様情報ご入力

# 「新規会員登録」画面より、 お客様情報のご入力とアンケートをご回答ください。

# ●入力内容のご確認

# 入力完了しましたら、入力内容をご確認ください。

入力内容確認

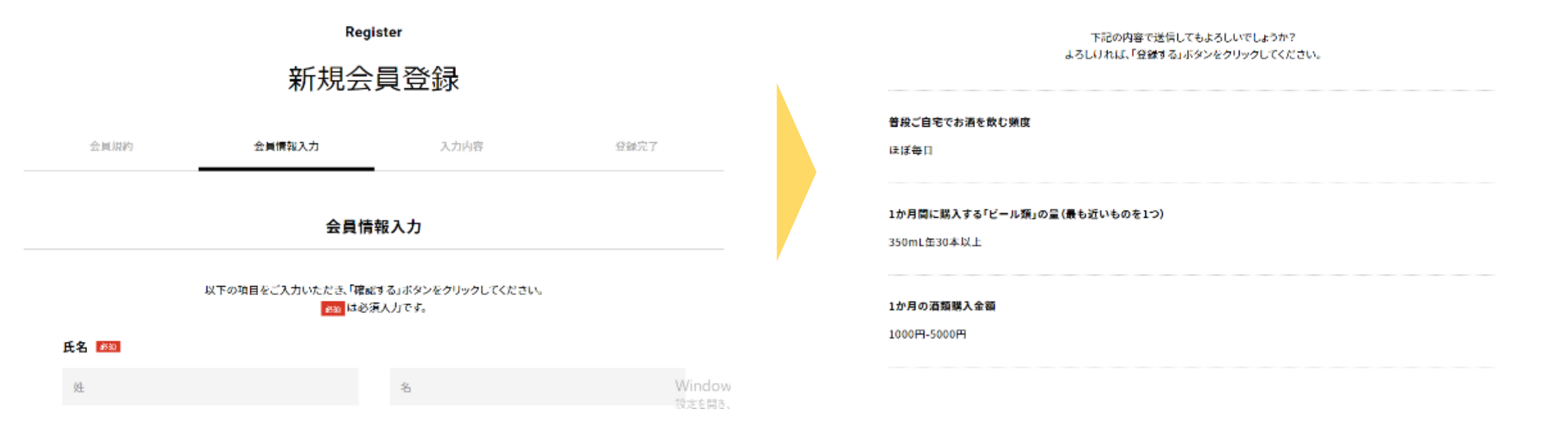

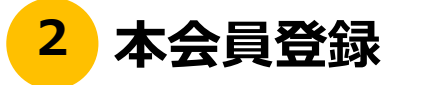

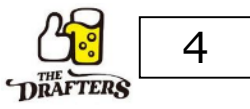

# アンケート登録後、本会員登録をお願いいたします。

## ●本会員登録に進む

# 「次に進む」を選択してください。

## ●本会員登録に進む

# 「本会員登録画面に進む」を選択してください。

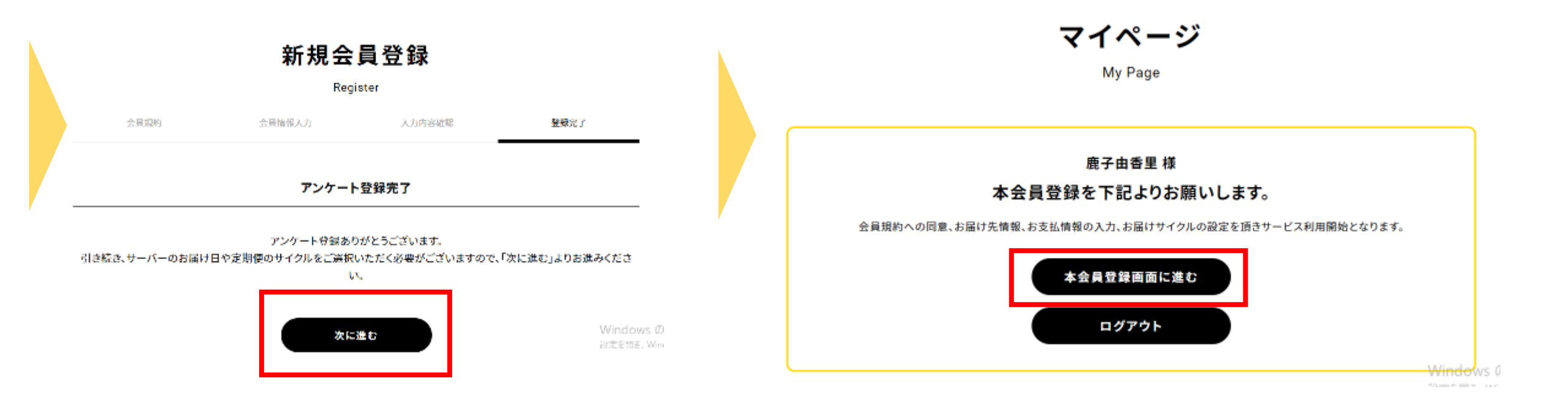

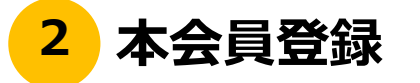

カート

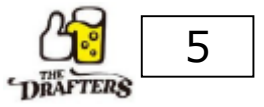

# ●注意事項のご確認

お届先

# 注意事項がございますので、 ご登録前に、必ず確認をお願いいたします。

# ●クーポンコードのご入力

# クーポンコードをお持ちの場合は、クーポンコードをご入力ください。

## <u>クーポン入力欄</u>

### ご登録前にご確認ください

お支払

商認

・本会員登録後のキャンセルはできません。
・利用関始から6か月以内に休会(契約の解釈)される場合にはサーバーの整備にかかる費用として報込8,500円をご負担いただきます。
・営利日的または商業日的によりホリービスを利用することは禁じております。
・デビットカード、プリペイドカードでのお申込みの場合は、ご登録後に1か月分の代金を即時引き落としさせて頂きます。
※お支払いはクレジットカードのみです。会員登録にはクレジットカード入力が必要です。
※下部の会員契約を最後までお読みの上でお進みください。

### <u>クーポン入力棚</u>

無料クーポンなどをお持ちの方はこちらに入力してください。

习一ドを入力

Windows のライ<sup>・</sup> 殻定を開き、Windows

完了

### 無料クーポンなどをお持ちの方はこちらに入力してください。

コードを入力

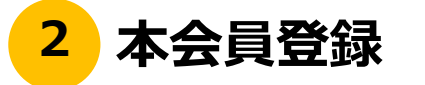

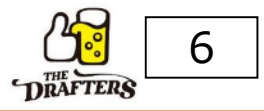

# ●会員規約のご確認

# 会員規約をご確認ください。 会員規約に同意頂ける方は、 「規約に同意する」を選択してください。

# ●会員情報の入力

# お届け先の情報を入力してください。

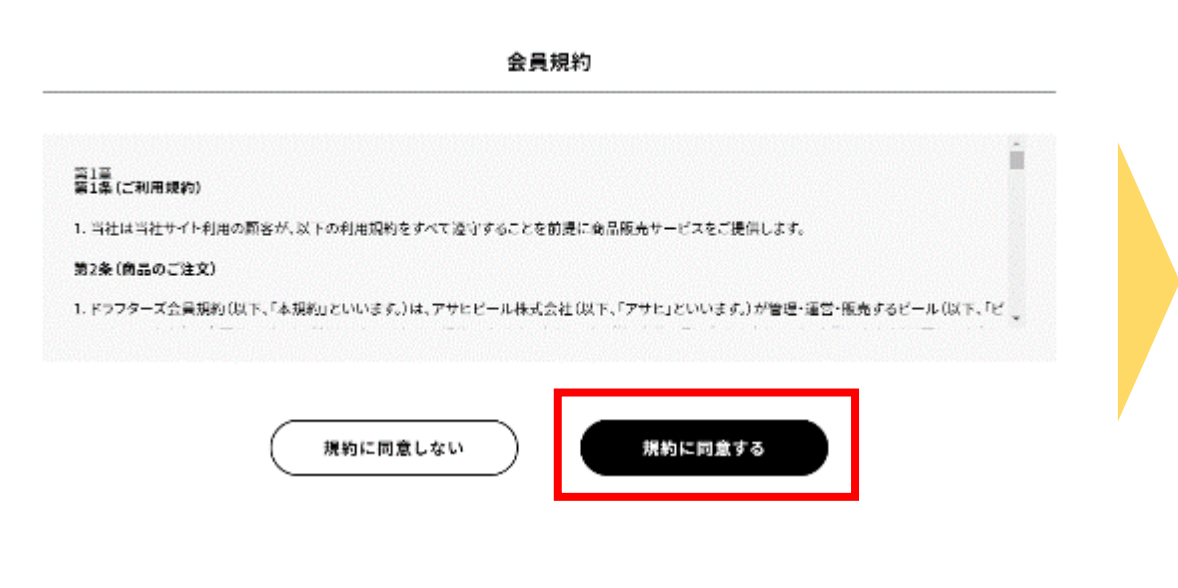

### カート お届先 お支払 確認 完了 お届け先情報入力 以下の項目をご入力ください。(入力した注文者情報で会員情報が更新されます。) ◎皿は必須入力です。 (入力した注文者情報で会員情報が更新されます。) 注文者情報 氏名 谢 朝日 太郎 氏名(かな) 🚳 あさひ たろう

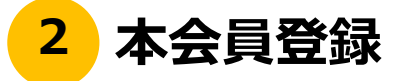

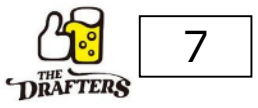

# ●ビール配送情報の入力

# 月に2回、お好きな本数のビールをお届いたします。 毎月のお届け希望日・本数を選択ください。

#### 配送サイクル

定期便は下記より毎月2回ご希望の週・曜日・時間をご設定頂きます。

| 週·曜日指定:     |        |     |   |     |      |    |  |  |
|-------------|--------|-----|---|-----|------|----|--|--|
| 毎月 第1       | $\sim$ | 土曜日 | ~ | E 1 | ∨ 木届 | ける |  |  |
| 配送希望時間帯     |        |     |   |     |      |    |  |  |
| 08:00-12:00 | $\sim$ |     |   |     |      |    |  |  |
|             |        |     |   |     |      |    |  |  |
| 调•厩日指定 2回日  |        |     |   |     |      |    |  |  |

| 每月 | 第2 | $\sim$ | 土曜日 | $^{\vee}$ | ĸ | 1 | ~ | 本届ける |  |
|----|----|--------|-----|-----------|---|---|---|------|--|
|    |    |        |     |           |   |   |   |      |  |

### 配送希望時間帯

08:00~12:00 V

## ●サーバー配送情報の入力

# 続いて、サーバーのお届け希望日を選択ください。

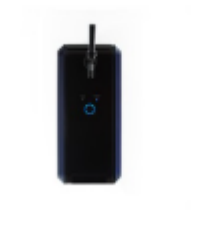

木格泡リッチサーバー

### 配送希望日

2022年6月29日(水)

#### ※月末に登録される場合は、1か月分の基本料金は頂戴いたしますが、サーバーと商品のお届けは2週目以降となりますの でご了承ください。

 $\sim$ 

### 配送希望時間帯

08:00~12:00

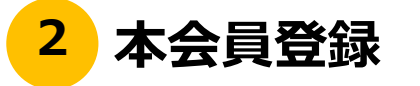

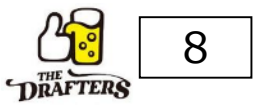

認へ

# 

asalii

数量: 1 1本目:¥2,495(税达) ¥2,495(税达) 2本日~¥1,960(税达)

# ●注文内容確認·登録完了

## 注文内容を確認の上、「注文を確定する」を選択いただき、 本会員登録完了です。

| 小ef(税达)   | ¥7,980 |
|-----------|--------|
| 2本目以降購入割引 | *0     |
| 2本目以降擴入創引 | ¥0     |
| クーポン割引額   | ¥0     |
| 配送料金      | ¥0     |
| 合計(税込)    | ¥7,980 |
|           |        |

• クレジットカード

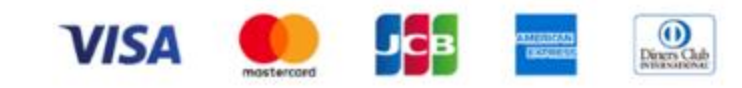

■ご登録可能なカード会社 VISA/Master/JCB/AMEX/DINERS

[定期] 2回日本数

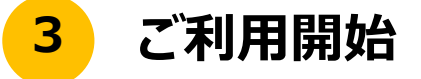

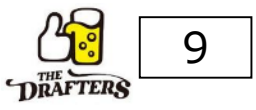

# 本会員登録をして頂いた翌月よりご利用を開始頂けます。

# ご指定の日に、サーバーとミニ樽2Lを月に2回お届けし、ご利用開始となります。

是非、ドラフターズをお楽しみください!

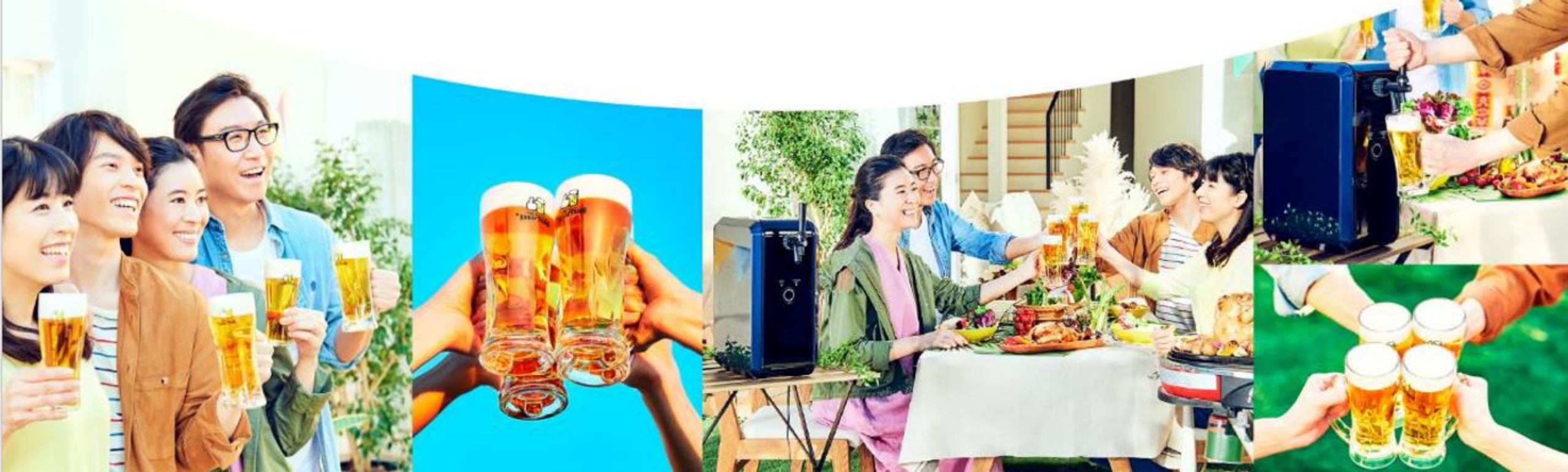

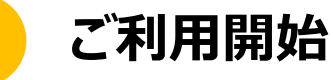

3

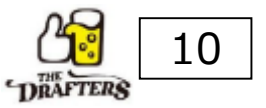

# - 今後、ドラフターズの本会員様向けの情報はLINEより発信いたしますので、 LINEお友だち登録をお願いいたします!

①LINEとお友だち登録する。

# 下記QRよりドラフターズLINEアカウントと

**お友だち登録をお願いいたします。** 

※既に登録済の方は、②にお進みください。

# ②LINE連携をする。

# "マイページへ"をタップし、マイページにログインの上、 LINE連携をお願いいたします。

※連携頂かない場合、会員様向けのご案内をお送りできませんので、 連携をお願いいたします。

# STEP02

下記ボタンよりマイページにログインの上、LINE連携をする。 ※ご連携いただかないと、入会前の方向け配信となってしまいますので、ご連携をお願いします。

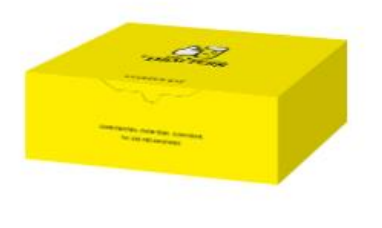

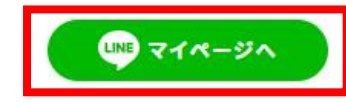

# STEP01

LINEとお友だち登録する。 ※既に登録済の方は、<STEP 02 LINE連携する>にお進みください。

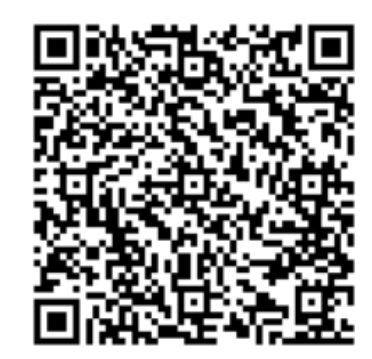